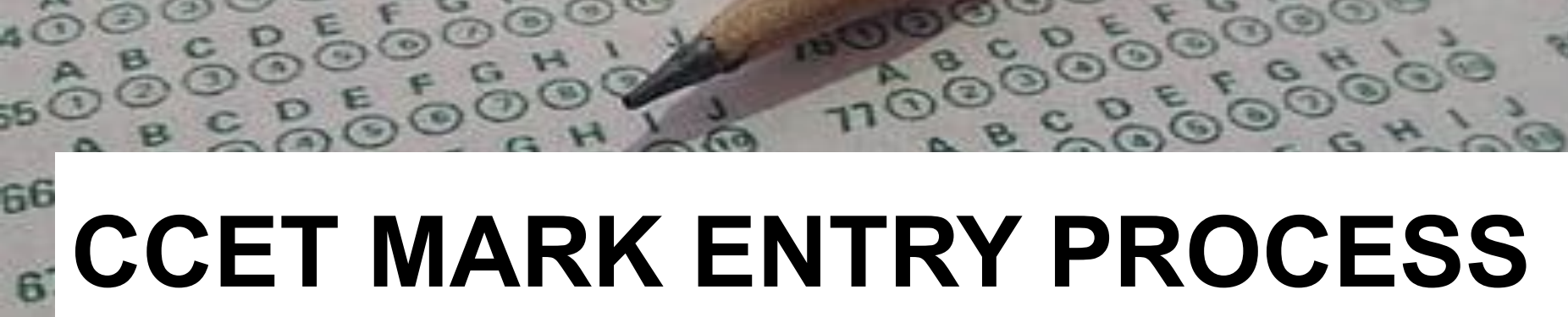

00000000

00

2

e,e

288

770000000000

14000

.000

0.0

00000

000

A0000

ABCDEFGHI 50000000000

ABCDEFGH

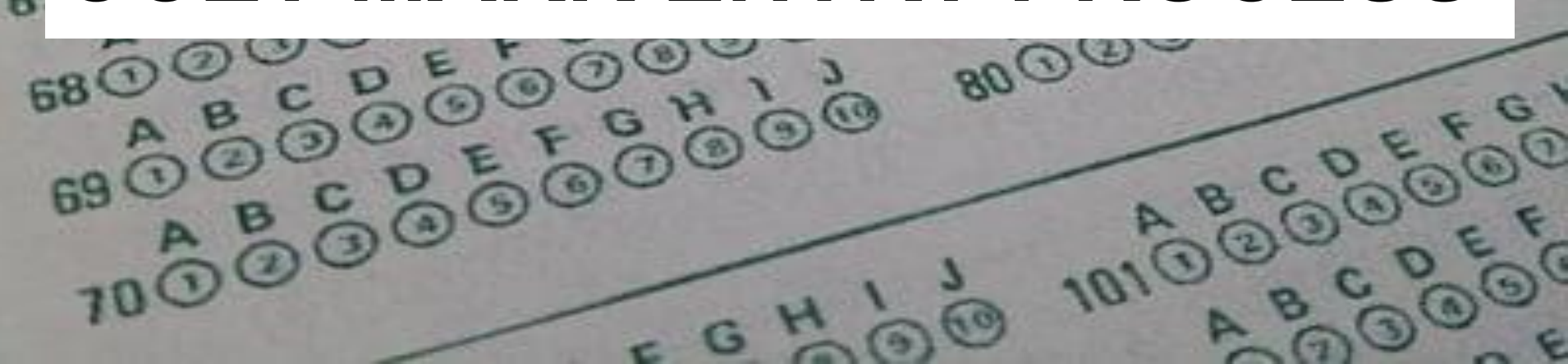

## **STEP 1: Open the Application**

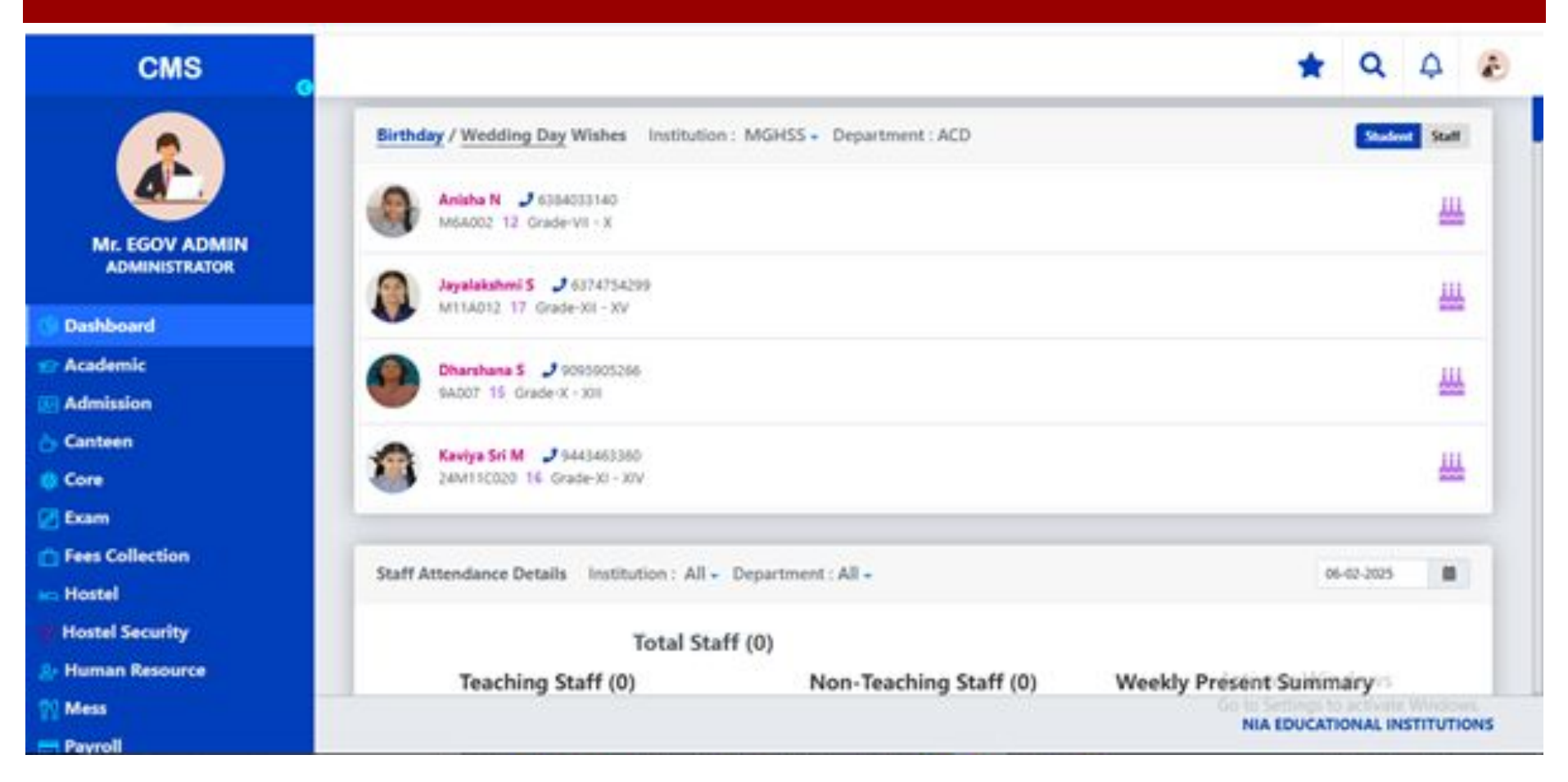

## **STEP 2: Move to Subject Card & Select Internals**

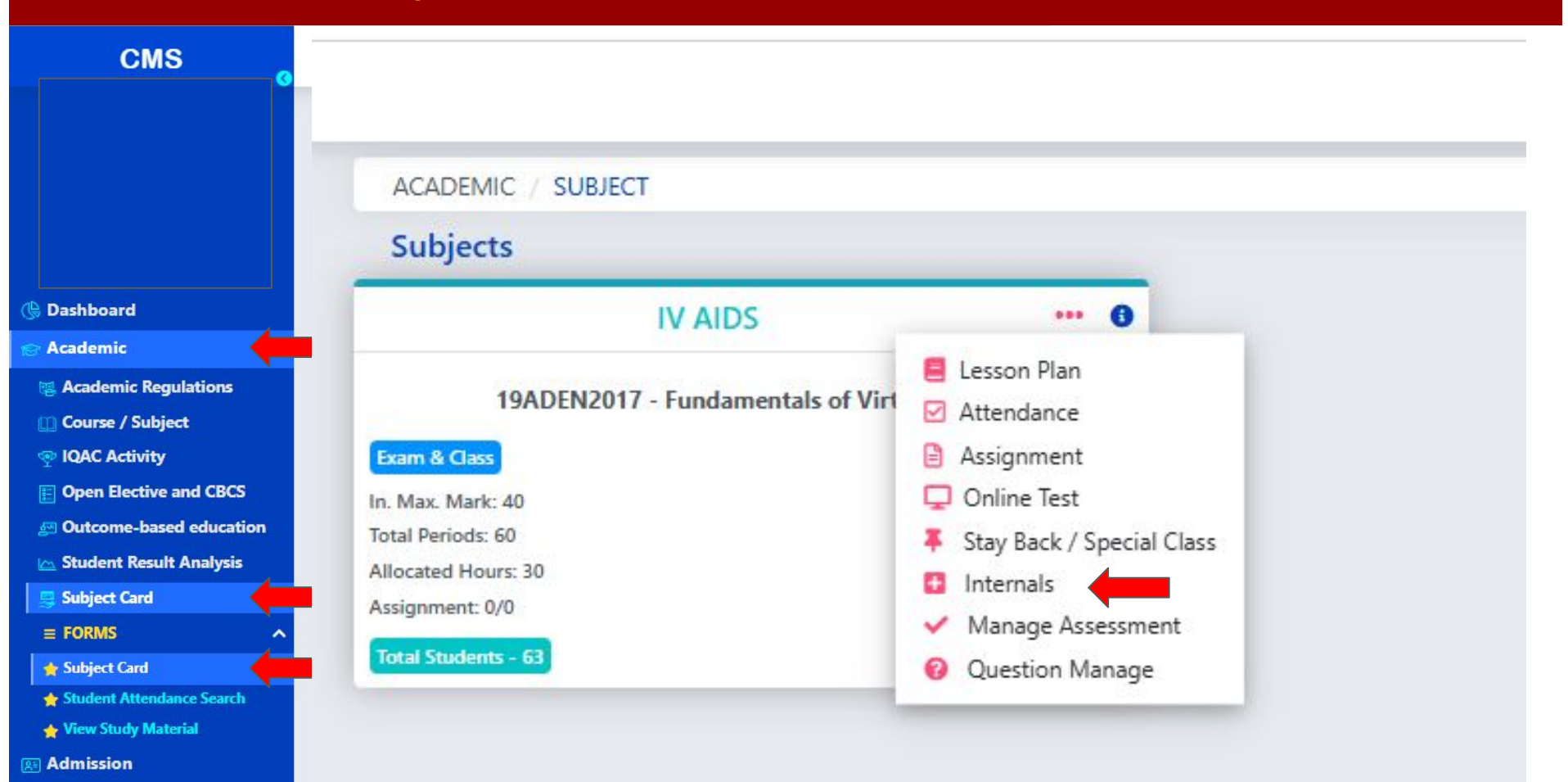

🔞 Core

## **STEP 3: Choose Subject and Move to CCET**

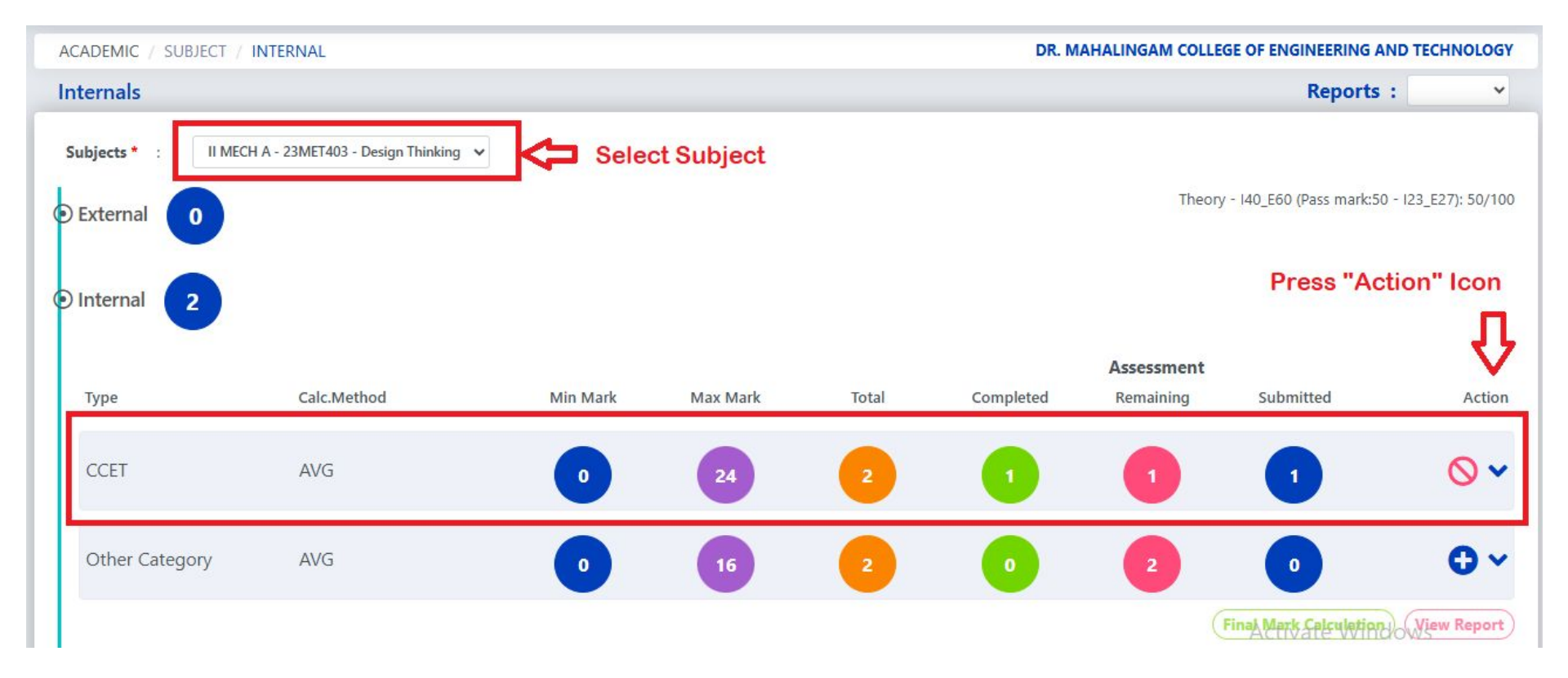

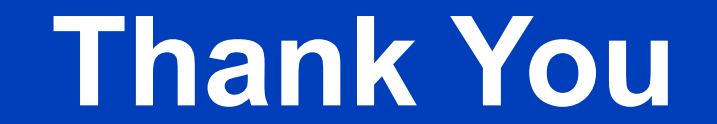